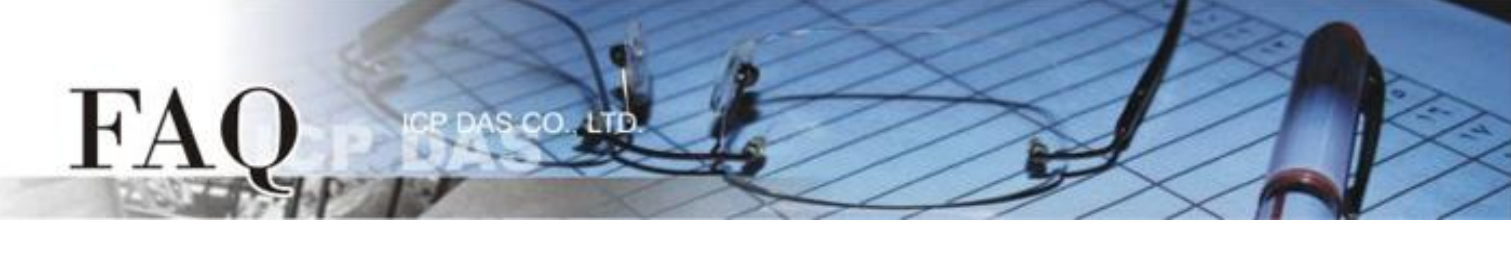

|                   | □ tDS      | 🗆 tGW | □ PETL/tET/t | PET 🛛 DS/PDS/PP | DS 🛛 tM- | -752N            |  |
|-------------------|------------|-------|--------------|-----------------|----------|------------------|--|
| 分类/Classification | □ I/O Card |       | □ VXC Card   | □ VxComm        | 🗹 Oth    | ☑ Other (M-7026, |  |
|                   |            |       |              |                 | DCON     | , LabVIEW)       |  |
| 作者/Author         | Tammy      |       | 日期/Date      | 2015-05-14      | 编号/NO.   | FAQ-020          |  |

## 问:如何在 LabVIEW 环境下使用 DCON 命令存取 M-7026?

答: 请依照下列步骤来执行:

**步骤 1:** 安装 DCON Utility Pro 到您的计算机,然后执行 DCON Utility pro 将 M-7026 模块设定为 "DCON" 协议。DCON Utility Pro 下载位置: <a href="http://ftp.icpdas.com/pub/cd/8000cd/napdos/driver/dcon\_utility/old/">http://ftp.icpdas.com/pub/cd/8000cd/napdos/driver/dcon\_utility/old/</a>

 单击 "COM Port" 按钮来选择 M-7026 连接至您计算机的 COM Port 码 (如, COM7), 然后依据 M-7026 在相关字段来配置适合的 Baud Rate、Protocol、Checksum 及 Format 设定值, 再按 "OK" 按钮。

| DCON Utility Pro V 2.0.0.3                                                                                                    |  |  |  |  |  |  |
|----------------------------------------------------------------------------------------------------|--|--|--|--|--|--|
| Start Address Compact Option                                                                                                    |  |  |  |  |  |  |
| D    Address    COM Port    Timeout      7026    1[1h]    COM7    200    ms      Baud Rate    Protocol    Checksum    Format      Ø    11520    57600    38400    19200      Ø    9600    4800    2400    1200      OK    Cancel |  |  |  |  |  |  |
| COM:7    Parity [N,8,1]    Address:2[02h]    Baud Rate:9600    Checksum:Disable                                                                                                    |  |  |  |  |  |  |

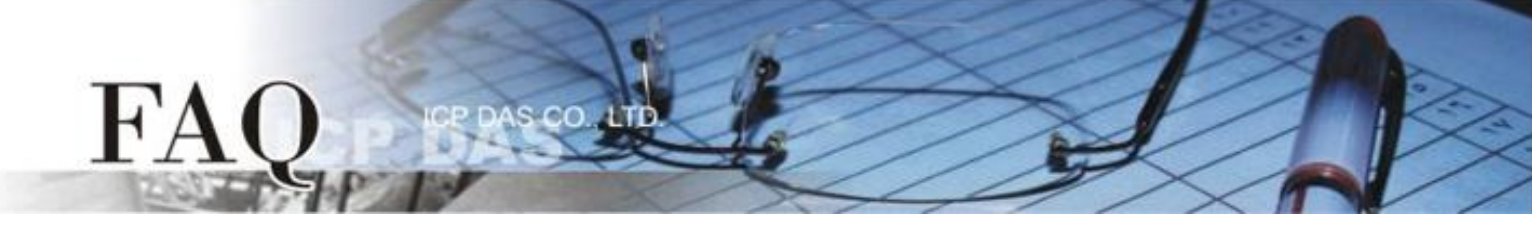

2. 单击 "Start Search" 按钮来开始搜寻 M-7026。当 M-7026 被搜寻到时,将会在 DCON 窗口中显示 出来。

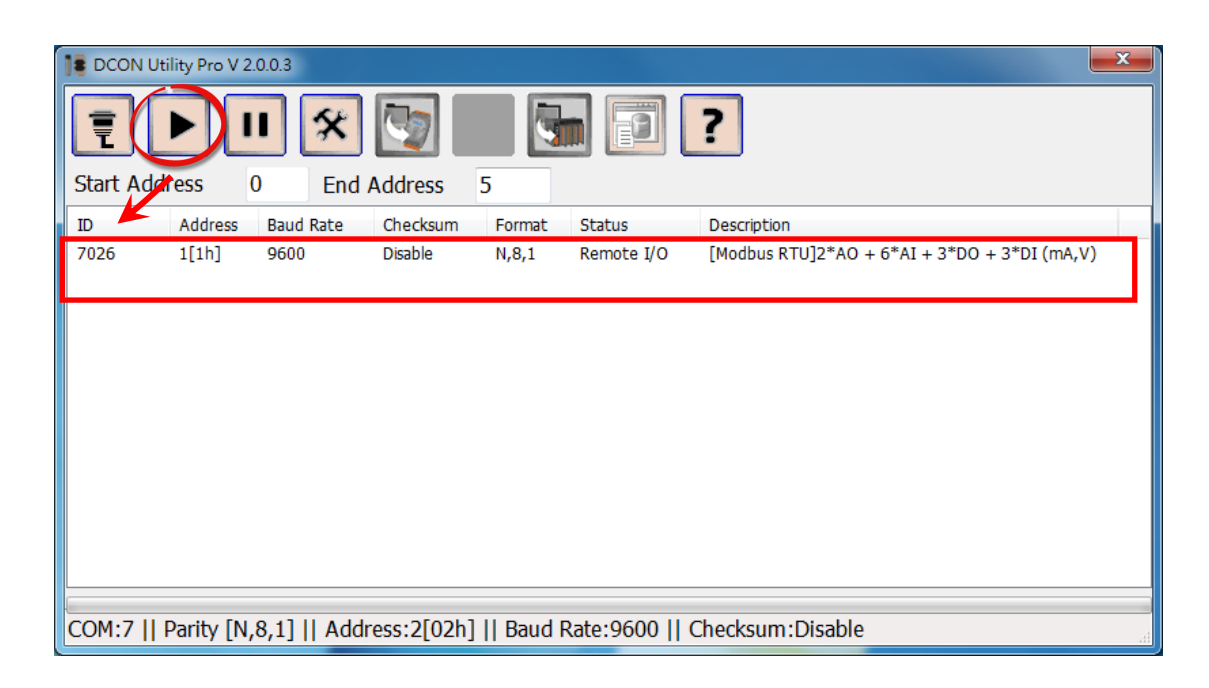

3. 单击"Stop Search"按钮来停止搜寻。

|                               | DCON Utility Pro V 2.0.0.3 |              |             |        |            |                                              |  |
|-------------------------------|----------------------------|--------------|-------------|--------|------------|----------------------------------------------|--|
| Start Address 0 End Address 5 |                            |              |             |        |            |                                              |  |
| ID                            | Address                    | Baud Rate    | Checksum    | Format | Status     | Description                                  |  |
| 7026                          | 1[1h]                      | 9600         | Disable     | N,8,1  | Remote I/O | [Modbus RTU]2*AO + 6*AI + 3*DO + 3*DI (mA,V) |  |
| COM:7                         | Parity [N                  | ,8,1]    Add | ress:2[02h] | Baud I | Rate:9600  | Checksum:Disable                             |  |

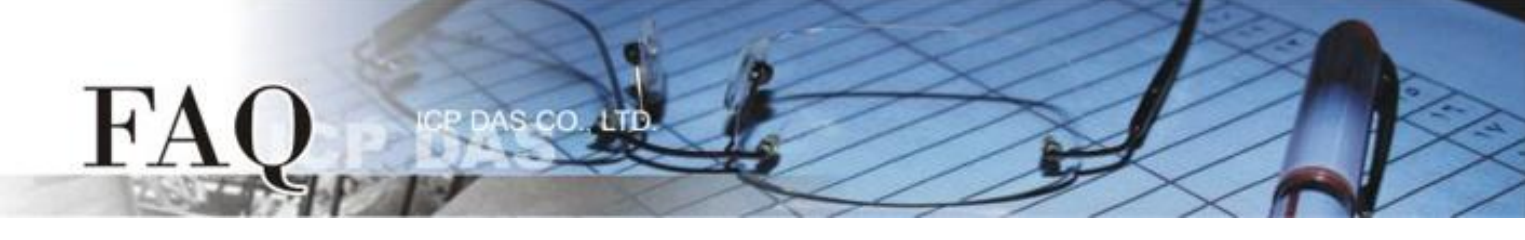

4. 双击模块名称来开启配置窗口。

| 1 | TE DCON Utility Pro V 2.0.0.3 |         |           |          |        |            |                                              |  |
|---|-------------------------------|---------|-----------|----------|--------|------------|----------------------------------------------|--|
|   | ₹ ▶ ॥ 🛠 🐚 🖬 🗊 ?               |         |           |          |        |            |                                              |  |
|   | Start Add                     | ress    | 0 End     | Address  | 5      |            |                                              |  |
|   | ID                            | Address | Baud Rate | Checksum | Format | Status     | Description                                  |  |
|   | 7026                          | 1[1h]   | 9600      | Disable  | N,8,1  | Remote I/O | [Modbus RTU]2*AO + 6*AI + 3*DO + 3*DI (mA,V) |  |
|   |                               |         |           |          |        |            |                                              |  |
|   |                               |         |           |          |        |            |                                              |  |
|   |                               |         |           |          |        |            |                                              |  |

5. 单击 "Configuration" 项目,从 "Protocol" 下拉式选择中选择 "DCON"。

| 7026 Firmware[0B01]        |                                                                                     | 2 |
|----------------------------|-------------------------------------------------------------------------------------|---|
| Configuration AO           | AI DI Host WDT About                                                                |   |
| Protocol                   | DCON                                                                                |   |
| Address                    | 1 01H                                                                               |   |
| Baud Rate                  | 9600 -                                                                              |   |
| Parity                     | N,8,1-None Parity 🗸                                                                 |   |
| Checksum                   | Disable                                                                             |   |
| Analog Format              | Engineering Format 👻                                                                |   |
| Fast Mode                  | Normal Mode 🗸                                                                       |   |
| Response Delay             | 0 ms Set Module Configurations                                                      |   |
| Exit<br>下午 01:38 ::GET CH2 | AI ALARM ENABLE STATUS[01 01 01 42 00 01 5C 22 ]; [01 01 01 00 51 88 ]; [32 ms]=>OK |   |

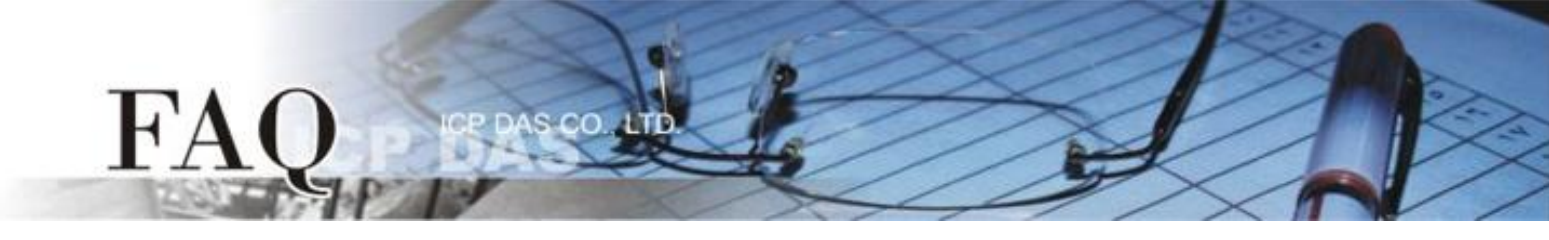

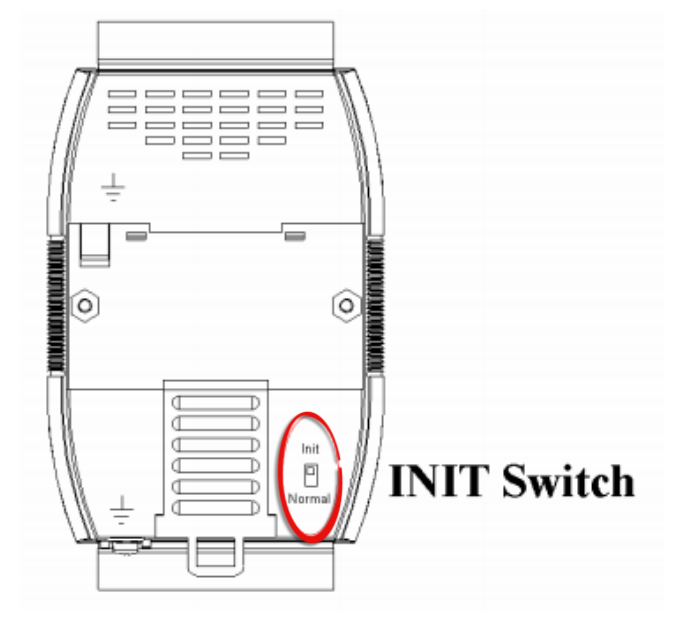

 检查确认 M-7026 的 "INIT Switch" 开关为 "Init" 位置。

## 7. 单击 "Set Module Configurations" 按钮。

| 7026 Firmware[0B01]                  | ×                                                                                 |
|--------------------------------------|-----------------------------------------------------------------------------------|
| Configuration AO                     | AI DI Host WDT About                                                              |
| Protocol                             | DCON -                                                                            |
| Address                              | 1 01H                                                                             |
| Baud Rate                            | 9600 👻                                                                            |
| Parity                               | N,8,1-None Parity -                                                               |
| Checksum                             | Disable -                                                                         |
| Analog Format                        | Engineering Format 👻                                                              |
| Fast Mode                            | Normal Mode 👻                                                                     |
| Response Delay<br>🥅 Reverse DI State | 0 ms Set Module Configurations                                                    |
| Exit                                 |                                                                                   |
| 下午 01:38 ::GET_CH2_A                 | M_ALARM_ENABLE_STATUS[01 01 01 42 00 01 5C 22 ]; [01 01 01 00 51 88 ]; [32 ms]⇒OK |

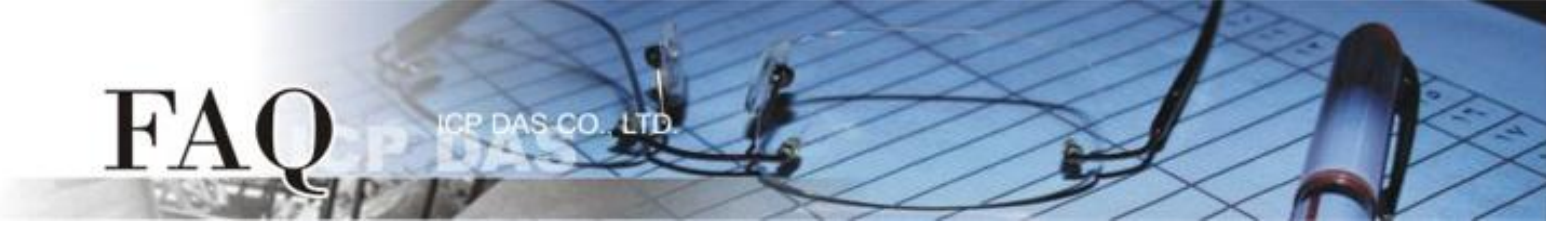

8. 将显示 "Setting Communication Parameters OK:"对话框,单击"确定"按钮。

| 2015/5/13 下午 01:44:26 :: COMMUNICATE_PARAMETERCmd=01 46 06 00                                                                                                    |
|----------------------------------------------------------------------------------------------------|
| Setting Communication Parameters OK:<br>INIT* pin may be shorted<br>Step1. Disconnect INIT* Pin from GND Pin.<br>or adjust the Dip Switch to Normal side.(DCON necessary only)<br>Step2. Power off then Power on the module.<br>Step3. Search the module again. |
| 確定                                                                                                    |

- 9. 将 M-7026 的 "INIT Switch" 开关调整至 "Normal" 位置。
- 10. 将 M-7026 模块断电再供电开机,使 M-7026 在 "Normal"模式。

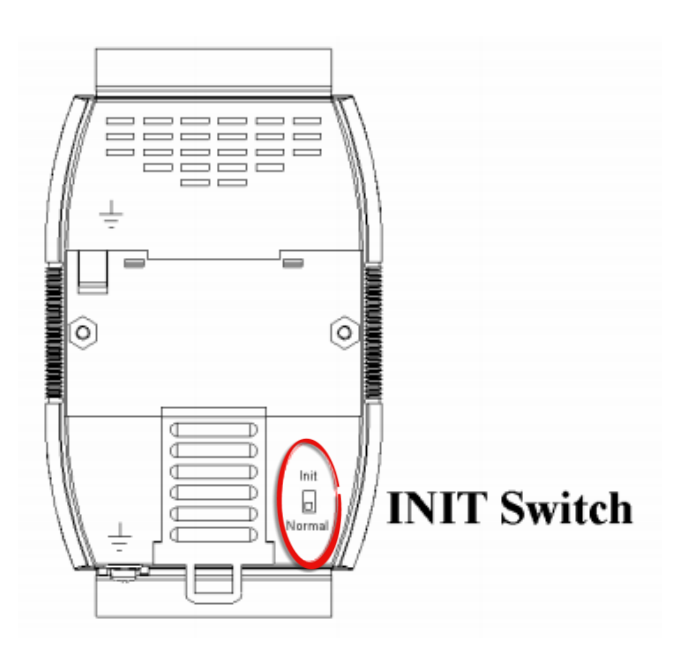

11. 再次搜寻 M-7026 模块,在 "Description" 区域确认显示 "[DCON]" 讯息,代表 M-7026 模块已 变更为 DCON 协议,然后离开 DCON Utility Pro。

| 📑 DCON Uti | lity Pro V 2 | .0.0.3    |          |        |            | X                                      |
|------------|--------------|-----------|----------|--------|------------|----------------------------------------|
| 1          |              | I X       | <b>I</b> |        |            | ?                                      |
| Start Add  | ress         | 0 End     | Address  | 5      |            |                                        |
| ID         | Address      | Baud Rate | Checksum | Format | Status     | Description                            |
| 7026       | 1[1h]        | 9600      | Disable  | N,8,1  | Remote I/O | [DCON]2*AO + 6*AI + 3*DO + 3*DI (mA,V) |

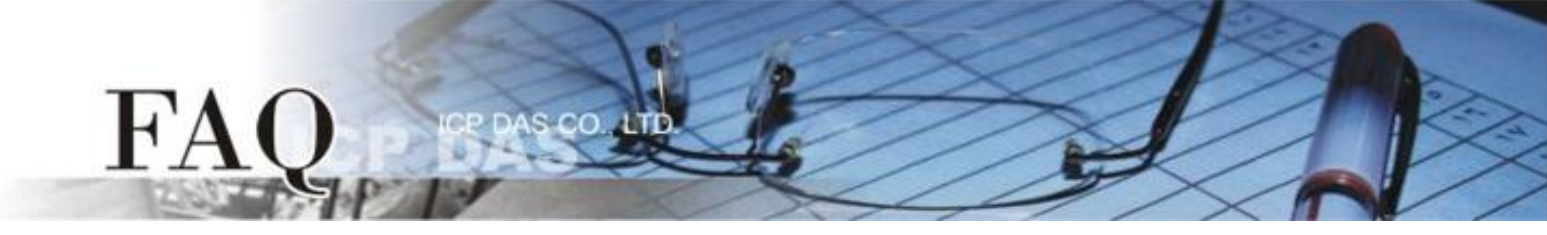

## 步骤 2: 执行 DO\_M-7026.vi 范例程序。

- 依据 M-7026 模块在 "Module Setting" 配置区域,输入 M-7026 连接至您计算机的 COM Port 码, 再输入适当的 Baud Rate 值、 Parity 值、Data Bit 值及 Stop Bit 值。
- 2. 在 "Send Request Command" 字段输入 Request 命令: @01DO03 →代表设定 DO0 及 DO1 为 ON。
  @01DO01 →代表设定 DO0 为 ON。
  @01DO03 →代表设定 DO0 及 DO1 为 ON。
  @01DO07 →代表设定 DO0 、DO1 及 DO2 为 ON。
- 3. 单击 "Send Command" 按钮。
- 4. 在 "Response Data" 字段检查响应消息: !01 → 代表成功

| DO_M-7026.vi                                                                                                    |         |
|----------------------------------------------------------------------------------------------------|---------|
| File Edit View Project Operate Tools Window Help                                                                                                    | <u></u> |
| Module setting<br>Open Port Number<br>\$77<br>BaudRate<br>\$9600<br>Parity (0: none)<br>none parity 0<br>Data Bit (8)<br>\$8<br>stop bit (0: 1 stop bit)<br>\$1 stop bit 0<br>Exit |         |
|                                                                                                    | ×<br>   |

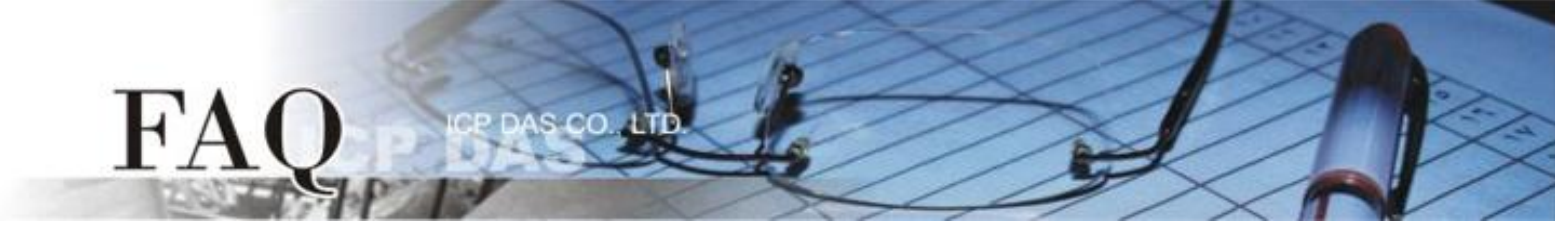

- 5. 在 "Send Request Command" 字段输入 Request 命令: @01DI →代表读取状态
- 6. 单击 "Send Command" 按钮。
- 7. 在 "Response Data" 字段检查响应消息: !010<u>03</u>00 → 代表响应 DO Read back 值

| ▶ D0_M-7026.vi                                                                                                    |             |
|----------------------------------------------------------------------------------------------------|-------------|
| File Edit View Project Operate Tools Window Help                                                                                                    |             |
| Module setting<br>Open Port Number<br>7<br>BaudRate<br>9600<br>Parity (0: none)<br>none parity 0<br>Data Bit (8)<br>98<br>stop bit (0: 1 stop bit)<br>1 stop bit 0 |             |
| Exit                                                                                                    |             |
|                                                                                                    | ~           |
|                                                                                                    | <b>&gt;</b> |

**注意: 详细关于 DCON 协议命令,请参考到 M-7026 使用手册的第 2 章 "DCON Protocol"。**使用手册 下载位置: <u>http://ftp.icpdas.com/pub/cd/8000cd/napdos/7000/manual/m7026 user manual.pdf</u>